## 电子卖场一竞价管理操作流程

- 1、打开浙江政府采购网(https://zfcg.czt.zj.gov.cn/),并点击"用户入驻/登录"登录。
- 2、登录后进入"我的工作台",再点击左上角"应用中心"——"电子卖场",如下图所示:

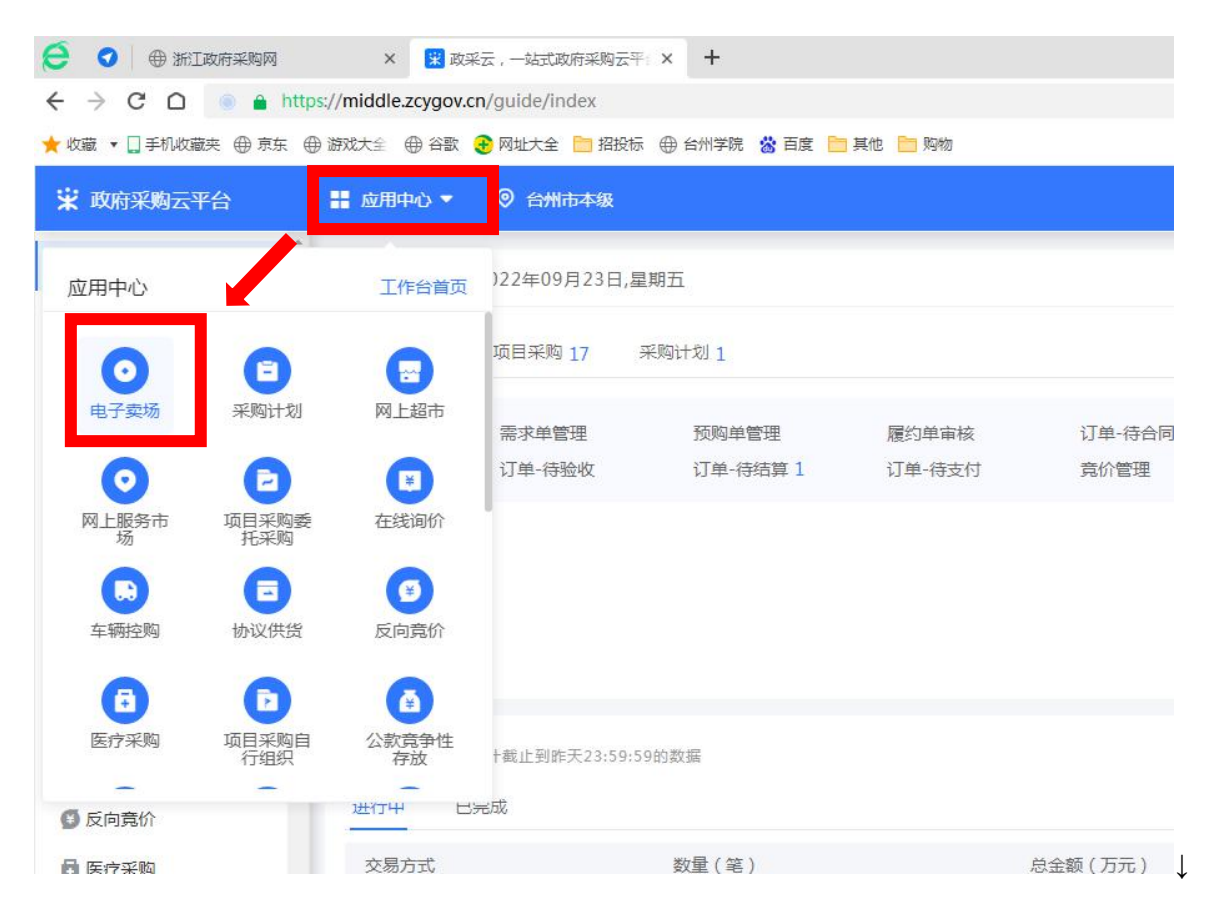

3、进入"电子卖场"后,点击左侧导航栏中的"竞价管理"——"竞价管理",进入"竞价管理"页面后,点击页

### 面右上角的"新建竞价单",如下图所示:

| 诺 政府采购云平台 | ■ 电子卖场 ▼ ◎ 台州市本级         |                   | 前台大厅 預警 待 | 31 19 CA管理 2 台州学院管理员 - 计学院专项员 - 计学院专项员 |
|-----------|--------------------------|-------------------|-----------|----------------------------------------|
| () 总览 ▲   | 竟价管理 切换到旧版在线询价 切换到旧版反向竟价 |                   |           | 新建竟价单                                  |
| 日 求购意向    | 项目编号: 请输入项目编号            | 创建时间: 开始日期 ~ 结束日期 |           | 重置 搜索 展开 ▼                             |
| 🗟 需求管理    |                          |                   |           |                                        |
| 🐻 预购管理    |                          |                   |           |                                        |
| 🐻 顺序轮候    | 商品信息                     | 数量 收货人            | 预算总价(元)   | 全部状态▼ 操作                               |
| ▶ 竟价管理    |                          |                   |           |                                        |
| 竟价管理      |                          |                   |           |                                        |
| 藝 团购管理    |                          |                   |           |                                        |

4、在弹出的"请选择业务类型"对话框中选择业务类型为:网上超市——竞价,如下图所示:

| 请选择业务类型 | 뚿           | × |
|---------|-------------|---|
| 业务类型:   | 请选择         |   |
|         | 网上超市 🔹 🔶 竟价 |   |
|         | 分散服务市场      |   |
|         | 极速竟价        |   |
|         | 绿色产品馆       |   |
|         | 外贸内销馆       |   |
|         | 合同直录 → ▼    |   |

5、点击"确定"按钮后,进入"创建竞价单"环节,填写竞价单相关信息,分别如下列图所示:
(1) 竞价单基本信息:根据实际情况填写项目名称、联系人及联系电话。

| 下单页                                               | 1 创建竟价单       | — 2 ——<br>竟价信息公示 | 3          | 4<br>竟价结果评审 | 5          | () () () () () () () () () () () () () ( | 一 7<br>竟价完成 |
|---------------------------------------------------|---------------|------------------|------------|-------------|------------|------------------------------------------|-------------|
| <ul> <li>采购人在电子卖场中选择大致符合需求的商品发起竞价,竟你应。</li> </ul> | 1前,采购人可根据实际需求 | , 对该商品的参数值       | 进行调整。采购人可  | 「填写意向的建议品版  | 卑及型号,供应商必须 | 页在建议品牌中择—进行                              | 亍响 ×        |
| 基本信息<br>*项目名称: 台州学院医化学院张老师台式计算机                   | 几采购项目         |                  |            |             | 20/50      |                                          |             |
| * 联系人:<br>* 是否紧急采购 ⑦ : 〇 是 <b>○</b> 否             |               | *                | 联系电话: 1234 | 45678900    |            |                                          |             |

(2) 采购需求清单:点击需求单右侧的"新增"按钮,如下图所示:

| 🕑 采购需求清单   | 1                |     |        |        |         |          | 新增 |
|------------|------------------|-----|--------|--------|---------|----------|----|
| * 预算总价(元): | 0.00<br>预算总价不得为0 |     |        |        |         |          |    |
| *商品信息      | *规格描述            | *数量 | *单位    | 参考价(元) | 最高单价(元) | *最高总价(元) | 操作 |
|            |                  |     |        |        |         |          |    |
|            |                  |     | 智元数据,  |        |         |          |    |
| 给卖家留言:     | 详细参数要求请参考采购需求附件  |     | 15/300 |        |         |          |    |

| 采购需求附件: | 上传文件     |                  |
|---------|----------|------------------|
|         | 最多可上传10个 | 附件,单个附件大小不得超过20M |

在弹出的"添加建议品牌及型号"中,如下图所示,输入"商品类目"(如:台式整机、笔记本电脑、服务器 /Server/工作站等)、价格范围,再点击"搜索"。下方会显示在这个价格范围内的所有商品,如有你想购买的型号,则直接勾选该型号再点击"确定"按钮。如下方显示的商品中没有你所意向的型号和配置,则选择一个价格接近你预算的型号,点击"确定",在后面环节对型号参数进行调整。

#### 添加建议品牌及型号

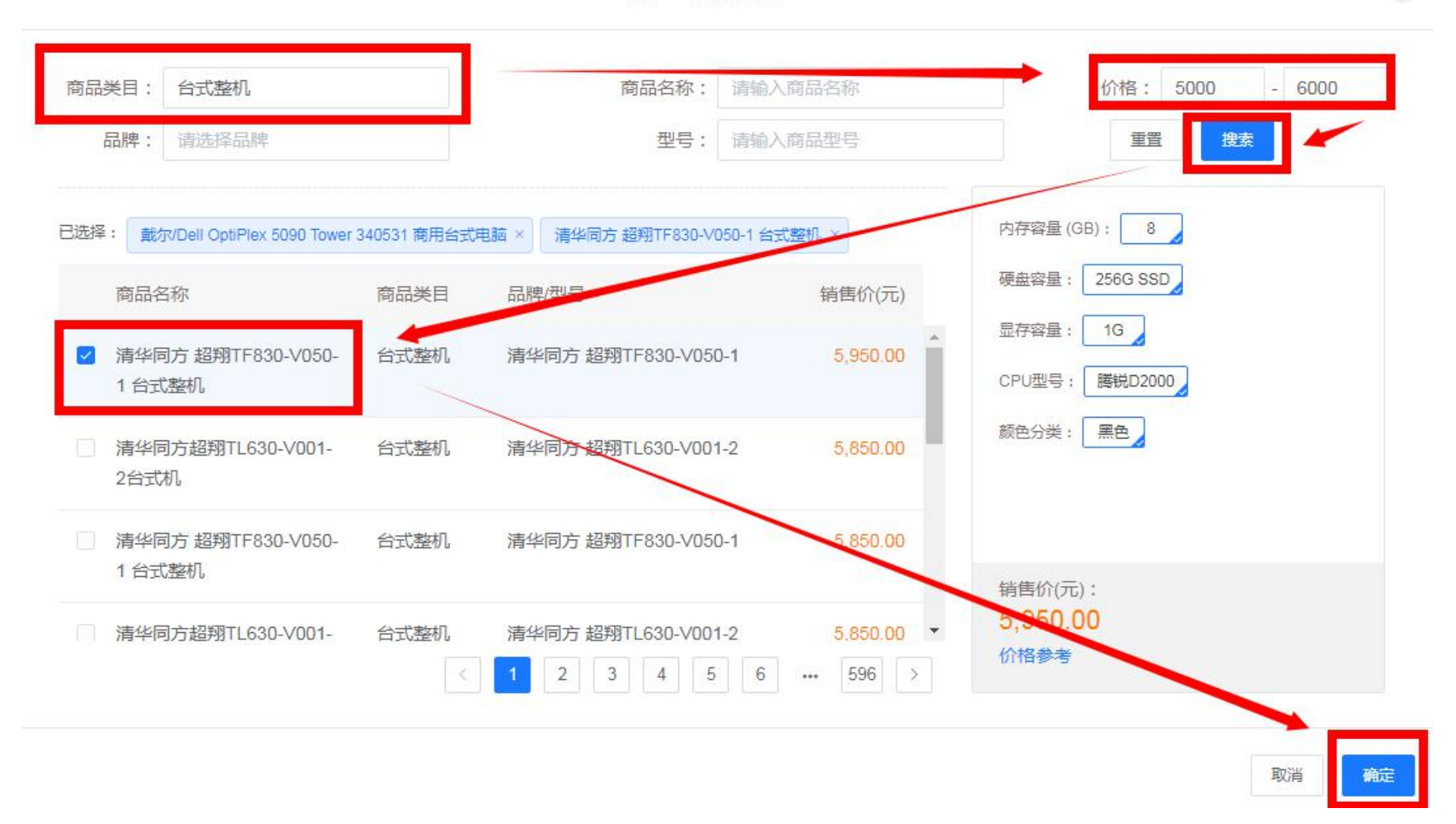

此时采购需求清单里增加了一行商品信息,这里要根据你的实际需求来调整商品信息。首选勾选"核心商品" 复选框,然后点击"规格描述"中的"修改"键,如下图所示:

| 商品信息          | *规格描述                | *数量     | *单位             | 参考价(元)    | 最高单价(元)  | *最高总价(元) | 操作 |
|---------------|----------------------|---------|-----------------|-----------|----------|----------|----|
| 台式整机 4/100    | 品牌: 惠普/hp            | - 1     | + 套             | 11,040.00 | 5,000.00 | 5000     | 删除 |
| 核心商品 ⑦        | 內存 32G<br>硬盘 512G+2T | 点击"规格描述 | 述"中的"修改"键,      |           | 最高       | 高总价不得超过  |    |
| 选核心商品         | L                    | 可按实际需求  | <b>又来修改商品信息</b> |           | 你国       | 申报的预算金额  |    |
| 卖家留言: 详细参数要求请 | 参考采购需求附件             |         | 15/300          |           |          |          |    |

点开"修改"键后,弹出"修改商品信息"对话框,如下图所示,按你的实际需求来填写商品信息,此处对 应的信息一定要填写正确,因为供应商就是按这个需求来竞价的。

### 修改商品信息

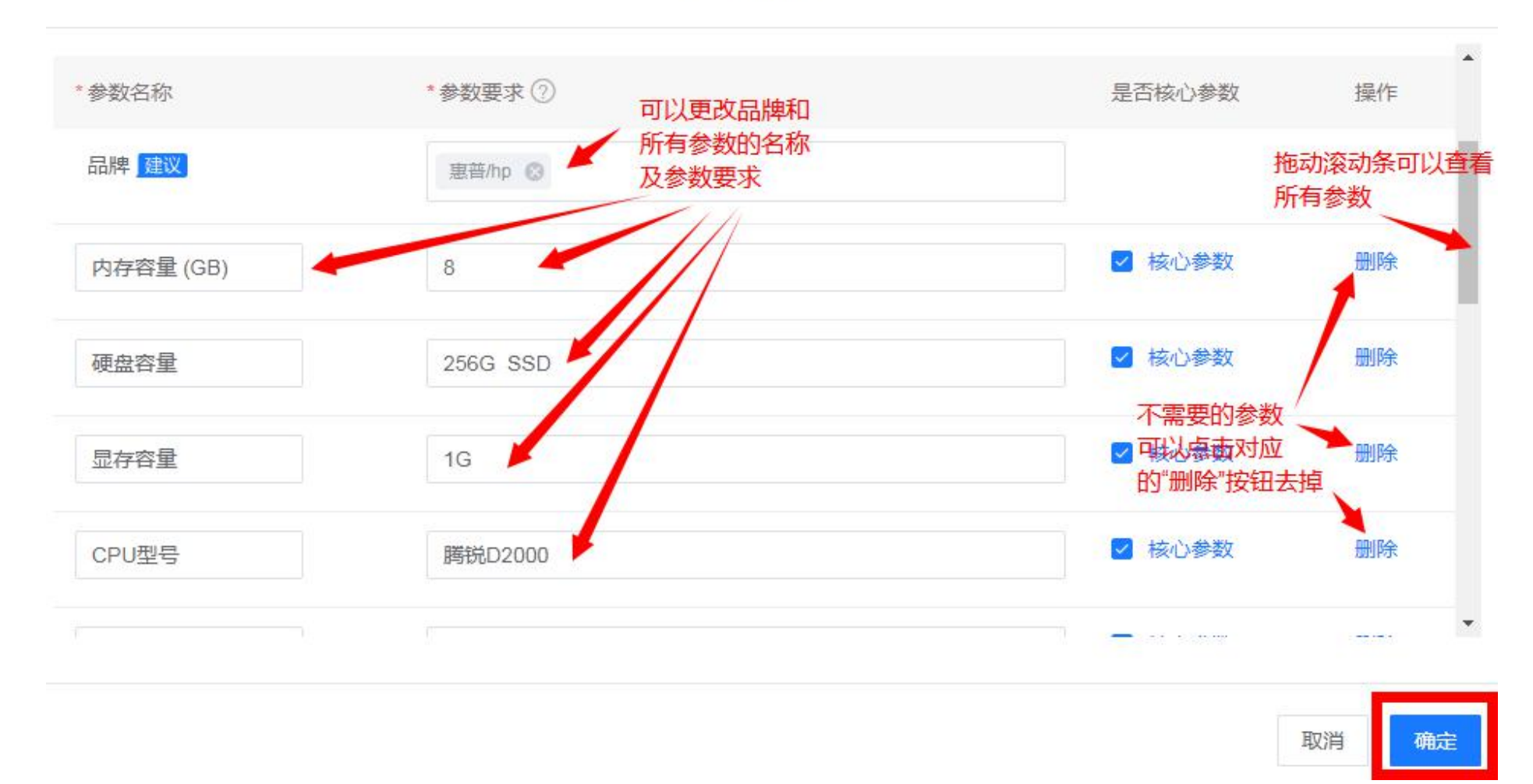

点击"确定"按钮回到创建竞价单页面,填好"数量"、"单位"和"最高总价"(注:最高总价不能超过你采购申请时的预算金额)。如果电脑参数比较复杂,在"规格描述"中不能完全体现,可以另外再编辑一个需求文档,

×

在"采购需求附件"中上传,并在"给买家留言"中写明"详细参数要求请参考采购需求附件"。 至此商品信息填 写完毕,接下来关联采购计划。

(3) 关联采购计划: 在采购计划列表中,点击右侧"关联"按钮,会弹出"关联采购计划"对话框,列表中会自动展现你可用的采购计划,勾选当前这台设备对应的采购计划文号,按"确定"键即可,如下图所示:

(1) 采购计划 批量取消 商品名称 采购目录 数量 小计(元) 未关联数量 未关联金额(元) 状态 关联采购计划 操作 1 5000.00 1 5000.00 关联 台式整机 台式计算机 未关联 必须关联 该商品必须关联采 购计划 采购计划使用情况 ⑦ 已关联采购计划总额(元):0.00 未关联采购计划总额(元):5000.00

| 商品       | 名称                                       | 7       | 彩购数量             | 小计金额(元) | 未关联数量   | 未关联金额(元) |
|----------|------------------------------------------|---------|------------------|---------|---------|----------|
| 左合<br>《公 | 遊机<br><sub>新</sub> 关联                    | 1       |                  | 5000.00 | 0       | 0.00     |
| 请辅       | 1入采购计划文号/采购目录                            | 搜索      |                  |         |         |          |
|          | 采购计划信息                                   | 可用金额(元) | 可用数量             | 使用数量    | 使用金额(元) | 状态       |
|          | 采购计划文号:[2022]967号<br>采购目录:台式计算机*\$       | 5000.00 | 不限 (不限<br>制使用数量) | - 0 +   | 0.00    | 可用       |
|          | 采购计划文号:临[2021]4446号-002<br>采购目录:台式计算机*\$ | 5000.00 | 不限 (不限<br>制使用数量) | - 1 +   | 5000.00 | 可用       |
|          | 采购计划文号:[2022]2306号<br>1295日马,注目目二時*      | 7750.00 | 不限(不限            | - 0 +   | 0.00    | 可用       |
|          |                                          |         |                  |         |         | 取消 确定    |

(4) **竞价规则设置:** "竞价截止时间"、"有效竞价标准"、"结果公示时间"都可采用系统默认的最短时间,不用修改。"供应商响应附件要求"可以根据你们的需要选择"必须上传"或"可不上传"。如下图所示:

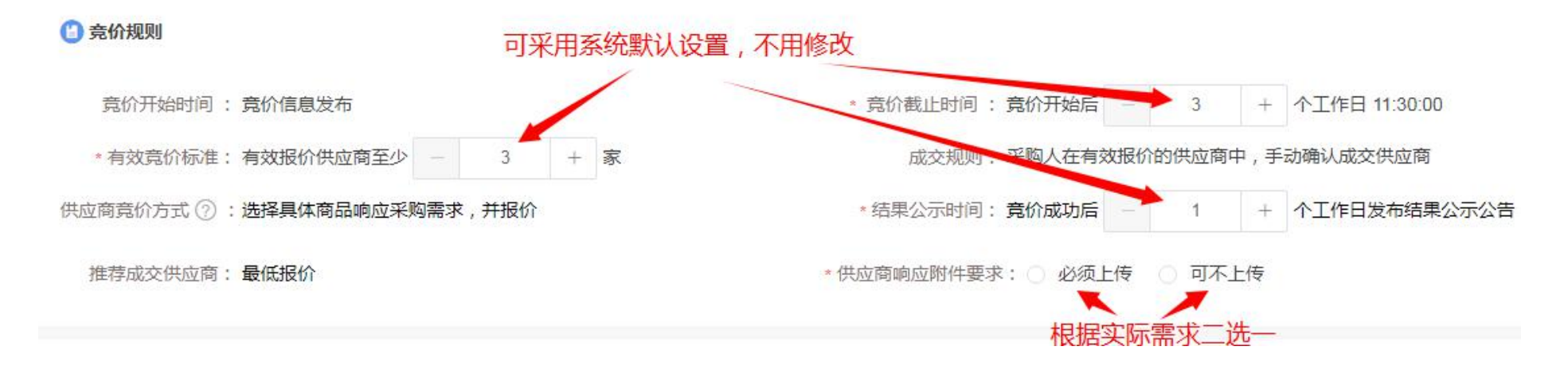

(5) **商务要求:**指交货期、质保期和售后服务等,可点击右侧"新增"按钮,然后在"商务项目"和"商务要求" 中输入具体的需求。

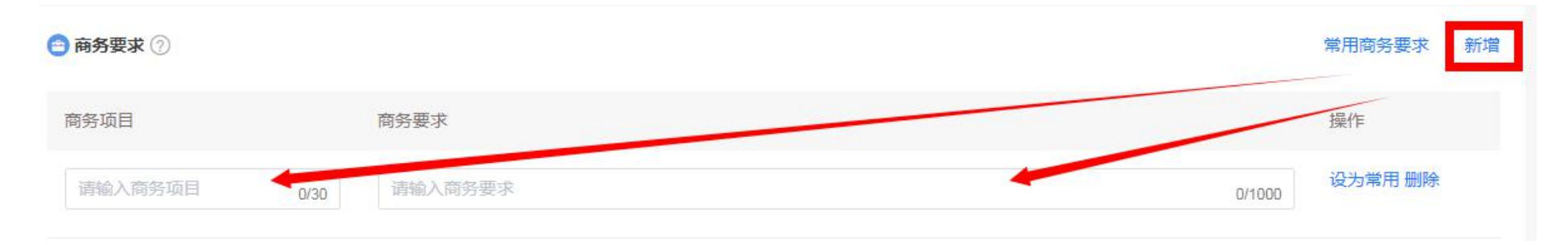

(6) **发票信息:**选择"货票同行";收货信息:收货地址、收货人、联系电话、送货时间、送货期限等都根据实际 情况正确填写。

| ■ 发票信息                                                  | 管理发票信息 |
|---------------------------------------------------------|--------|
| *发票方式: ○ 集中开票 • 货票同行                                    |        |
| ■ 台州学院 增值税专用发票 0576-88660384 商品明细 默认                    | 修改     |
| 展开其他发票 / 新增发票                                           |        |
|                                                         |        |
| ④ 收货地址                                                  | 管理收货地址 |
| ◇ ***1老师 浙江省 台州市 椒江区 葭沚街道市府大道1139号台州学院椒江 12345678900 默认 | 修改     |
| 展开其他地址 > 新增收货地址                                         |        |
| 送货方式: <b>送货上门</b> * 送货时间: 工作日09:00至17:00                |        |
| * 送货期限 ② : 成交后 - 7 + 个工作日内送货                            |        |
| 备注: <sub>请输入</sub> 0/300                                |        |

(7) 供应商要求:如有意向供应商,可在"邀请供应商"里"手动选择供应商",手动选择至少要邀请3家,如下 图所示:

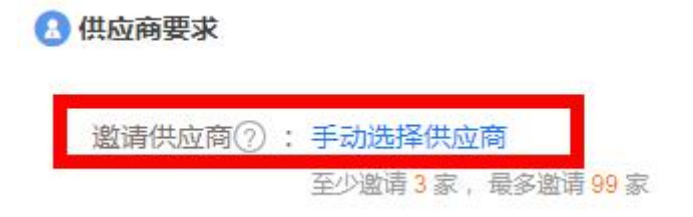

点击"手动选择供应商"后,会出现如下对话框,在"供应商名称"一栏输入第一家有意向的供应商,点击"搜 索"按钮,下方会出现搜索的供应商信息,勾选该供应商。然后再搜索第二家、第三家…以此类推,至少要勾选3 家供应商。当"已选"这里显示有3家后,点击"确定"按钮,那此次竞价只允许这三家参与,其他供应商不能参 与。

如果没有意向供应商,欢迎所有供应商前来竞价的,那"邀请供应商"这里不要设置,默认就是面向所有供应商。

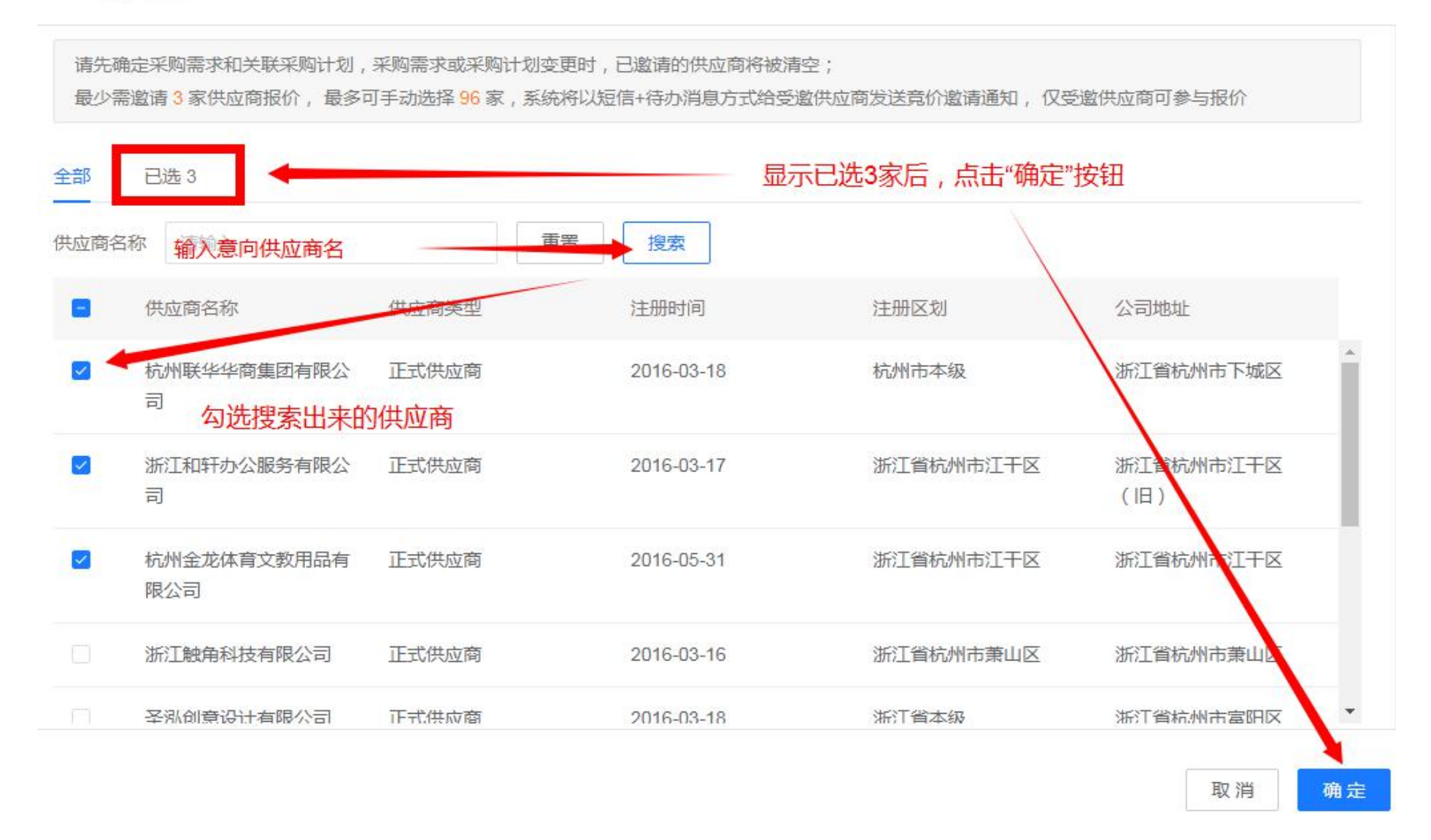

(8) 发起竞价: 竞价单信息确认无误后, 点击右下角的"发起竞价"按钮, 确认后就正式发起竞价了。

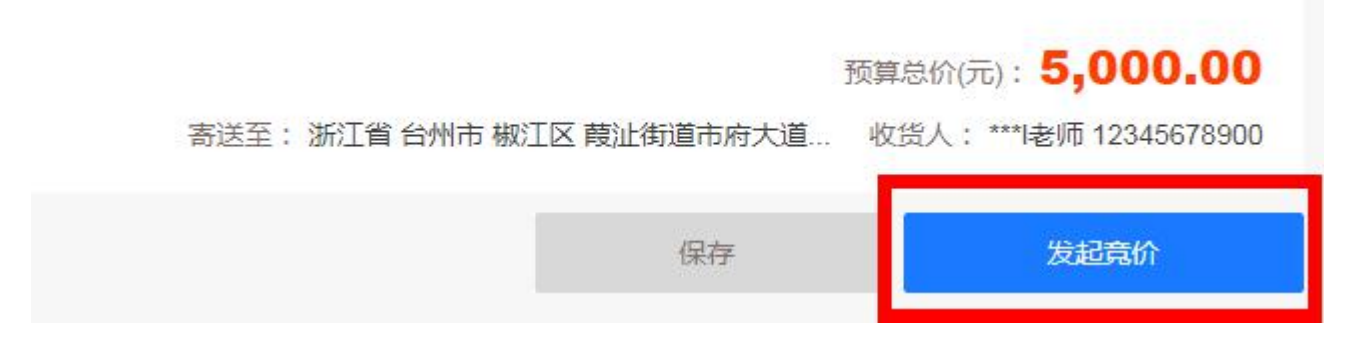

此时显示"发布成功",进入了"供应商响应报价"环节,可以通过点击"查看竞价单详情"来查看竞价截止 日期等其他详细信息。如下图所示:

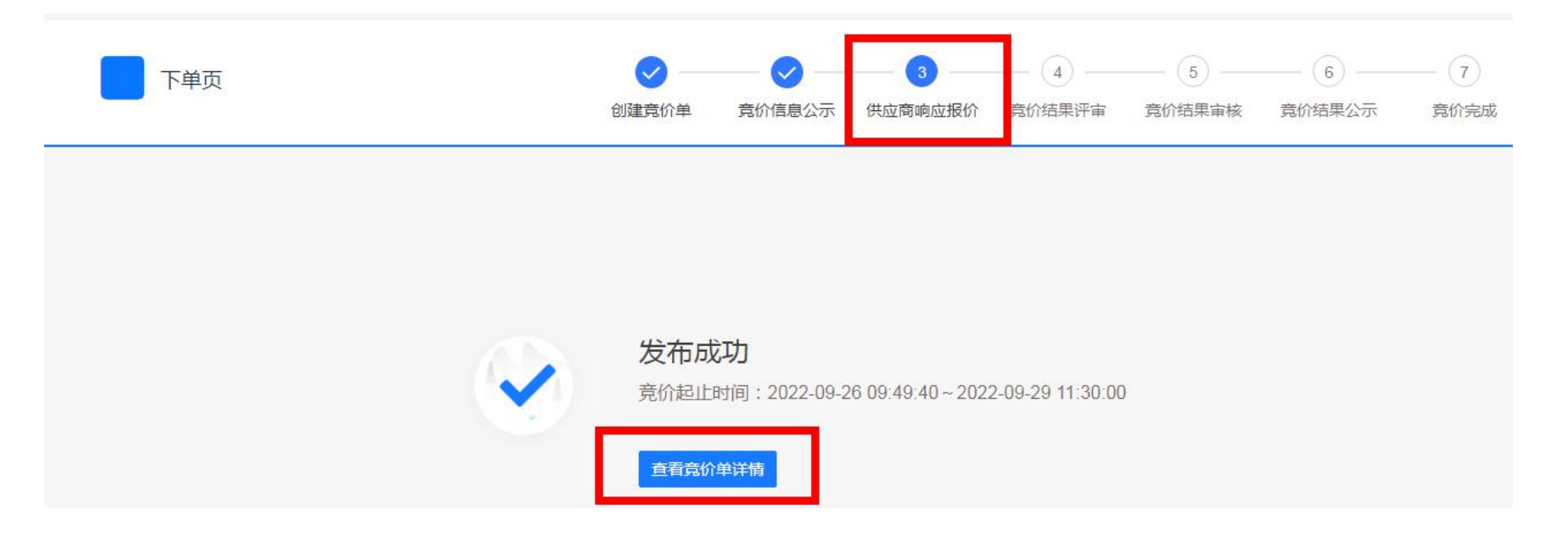

| 介管理 / <b>竟价单详情</b> |                                                     |           | 返回 取消费                  |
|--------------------|-----------------------------------------------------|-----------|-------------------------|
| 编号                 | 62022092648716716                                   | 项目名称      | 台州学院**学院**老师台式计算机采购项目   |
| 业务类型               | 网上超市                                                | 竟价方式      | 竟价                      |
| 联系人                | *老师                                                 | 联系电话      | 13566862769             |
| 是否紧急采购             | 否                                                   |           |                         |
| 供应商要求              |                                                     |           |                         |
| 邀请供应商              | 共3家,包括:浙江新远方信息产业发展有限公司,台州琪海办公设<br>备有限公司,台州市路桥荣城电脑商行 |           |                         |
| 竟价规则               |                                                     |           |                         |
| 竟价开始时间             | 2022-09-26 09:49:40                                 | 竟价结束时间    | 2022-09-29 11:30:00     |
| 有效竟价标准             | 有效报价供应商至少3家                                         | 成交规则      | 采购人在有效报价的供应商中,手动确认成交供应商 |
| 供应商竟价方式            | 选择具体商品响应采购需求,并报价                                    | 结果公示时间    | 竟价成功后1个工作日发布结果公示公告      |
| 结果确认时间             | 竟价结束后1个工作日内                                         | 推荐成交供应商规则 | 最低报价                    |
| 供应商响应附件要求          | 可不上传                                                |           |                         |

竞价发布后,可以通知你邀请的供应商,让他们登录政采云,在"待办消息"里参与报价。若在竞价结束时间 前发现竞价信息有误,想取消竞价,可到"电子卖场"——"竞价管理"中找到自己的竞价单并取消竞价。

| 诺 政府采购云平台 | ■ 电子卖场 ▼                                             |                                 | 前台大厅 预警 待办           | 消息 CA管理 💽 台州学院管理员 🖌                                 |
|-----------|------------------------------------------------------|---------------------------------|----------------------|-----------------------------------------------------|
| 1 总览      | 音价管理 切换到旧版在线询价 切换到旧版反向音价                             |                                 |                      | 新建合价单                                               |
| 29 我的关注   |                                                      |                                 |                      | MIXE JOUNT                                          |
| 日 求购意向    | <b>项目编号:</b> 请输入项目编号                                 | 创建时间: 开始日期 ~结束日期                |                      | 重置 搜索 展开 ▼                                          |
| 🗟 需求管理    |                                                      |                                 |                      |                                                     |
| 🗟 预购管理    | 全部 待处理 1                                             |                                 |                      |                                                     |
| 顺序轮候      | 商品信息                                                 | 数量收货人                           | 预算总价(元)              | 全部状态 ▼ 操作                                           |
| ▶ 竟价管理 🔹  | 2022-09-26 09:49:39 项目编号:62022092648716716 业务类型:网上超市 | 竞价方式:竞价 竞价起止时间:2022-09-26 09:49 | 9 ~ 2022-09-29 11:30 |                                                     |
| 竟价管理      | [台式整机] 台式整机                                          | 1<br>***l老师                     | 5,000.00<br>采购资金     | <ul> <li>竟价中</li> <li>取消竟价</li> <li>取消竟价</li> </ul> |
| 图 团购管理    |                                                      |                                 |                      | <ul> <li>③ 3天1时后结束</li> </ul>                       |

(9) 确认竞价结果: 竞价结束时间后,老师需再次进入竞价单,手动确认竞价结果。进入竞价单的途径为:"我的 工作台"——"电子卖场"——"竞价管理"——"竞价单详情"。在"竞价结果"中会显示最低报价的供应商名 称【点击名称旁边的小人图标,会显示供应商的详细信息(包括联系人、联系地那话等)】、报价详情等。如果报价 结果没问题,点击"确认结果"按钮,确认成交。

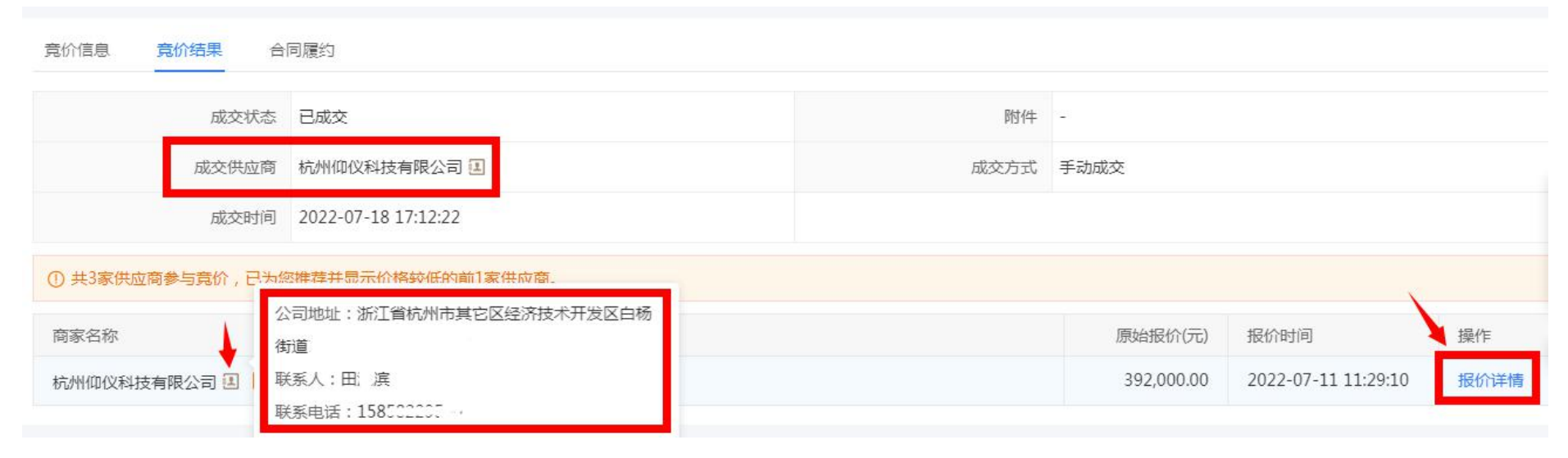

(10) **合同备案**: 确认成交后, 供应商上传合同, 并提交给发起竞价的老师审核。老师可登陆"电子卖场"——"合同管理"——"合同签订"中找到该笔竞价的合同, 点击右侧的"审核"按钮, 进入合同详情页面。审查合同信息 是否正确, 确定正确无误后, 点击页面右上角的"审核"按钮, 显示"内网已接收", 表示政采云合同审核通过。(注 意: 谁发起竞价的谁审核合同)

| 诺 政府采购云平台                             | <b>a</b> | 計 电子卖场 ▼ 💿 台州             | 市本级                                                     | 前                                                   | 台大厅 🔰 預量               | 31 20<br>待か 消息        | CA管理                    | 台州学院管理员<br>台州学院本级 |
|---------------------------------------|----------|---------------------------|---------------------------------------------------------|-----------------------------------------------------|------------------------|-----------------------|-------------------------|-------------------|
| 20 我的关注                               | •        | 合同签订                      |                                                         |                                                     |                        |                       | 导出全部                    | 新建项目采购合           |
| 🕞 求购意向                                | /-       | 温馨提示:未完结的网上               | 招市 行业馆合同语点击此处跳转音看!                                      |                                                     |                        |                       |                         |                   |
| 🗟 需求管理                                |          | I BIRCH COMPANY           |                                                         |                                                     |                        |                       |                         |                   |
| 🔍 预购管理                                |          | 合同编号                      | 合同信息                                                    | 项目信息                                                | 创建时间                   | 创建人                   | 状态                      | 操作                |
| ····································· |          | 1111775500072000<br>11610 | 业务类型:网上超市<br>合同名称:关于主法に同主に注意合同                          | 项目名称:台州学院本级网上超市项目<br>项目金额:10,000.00元<br>亚购单位:台州学院本级 | 2022-09-16<br>15:53:04 | 台州-总商务                | •已完成                    | 查看                |
| 民 竟价管理                                | F        |                           |                                                         |                                                     |                        |                       |                         |                   |
| 图 团购管理                                |          | 11N4725800072022          | 业务类型:网上超市<br>合同名称: 、、、、、、、、、、、、、、、、、、、、、、、、、、、、、、、、、、、、 | 项目名称:台州学院本级网上超市项目<br>项目金额:1,120.00元                 | 2022-09-16<br>15:54:17 | 台州-总商务                | • 已完成                   | 查看                |
|                                       |          |                           | 口问尽视, <u></u> -                                         | 朱炯年位、白州子院平坂<br>供应商:浙江新三方信念・北公民市院公司                  |                        |                       |                         |                   |
| 民订单管理                                 |          | 11N4725800072022          | 业务类型:网上超市                                               | 项目名称:台州学院本级网上超市项目                                   | 2022-09-05             | 台州-总商务                | <ul> <li>已完成</li> </ul> | 查看                |
| 🔄 合同管理                                |          | 11013                     | 合同名称: 美了, (())()()()()()()()()()()()()()()()()()        | 项目金额: 7,000.0000<br>采购单位:台州学院本级                     | 13:51:52               |                       |                         |                   |
| 合同列表                                  |          |                           |                                                         | 供应商:加生产生产生产生产生产生产生产生产生产生产生产生产生产生产生产生产生产生产生产         |                        |                       |                         | _                 |
| 合同签订                                  |          | 11N4725800072022          | 业务类型:网上超市<br>合同名称:关于::::::::::::::::::::::::::::::::::: | 项目名称:台州字院本级网上超市项目<br>项目金额:14,400.00元                | 2022-09-22<br>15:01:55 | 91331082M<br>A2AMUP19 | ●待审核                    | 审核查看              |
| 12 履约管理                               |          |                           | 合同总额:1 , """ ,元                                         | 采购单位:台州学院本级<br>供应商:浙江柯诺木业有限公司                       |                        | Ρ                     |                         |                   |

# 注:此流程仅为政采云电子卖场竞价管理的操作流程。台州学院采购政策参考"台州学院自行采购流程指南"。